# Scholarship Opportunities at Lakeland

Lakeland Community College is fortunate to be able to offer a wide variety of scholarships through The Lakeland Foundation. You only need to complete one online application each financial aid award year.

In order to apply for scholarships at Lakeland, you must be an active student, meaning you have submitted an admissions application and you have received your Lakeland ID number and your Lakeland email address.

The majority of Lakeland's scholarships require completion of the Free Application for Federal Student Aid (FAFSA). It is strongly encouraged that, in addition to the scholarship application, the FAFSA should be completed at studentaid.gov/fafsa for you to be considered for all Lakeland scholarships, federal and state financial aid.

**NOTE:** In addition to the scholarship application, international students must also submit an International Student Supplemental Scholarship Form (available from Lakeland's Financial Aid Office).

#### To apply for scholarships:

- 1. Log in to myLakeland.
- 2. Click the "Student" tab.
- 3. Under myRECORDS, click on "Scholarship Center."

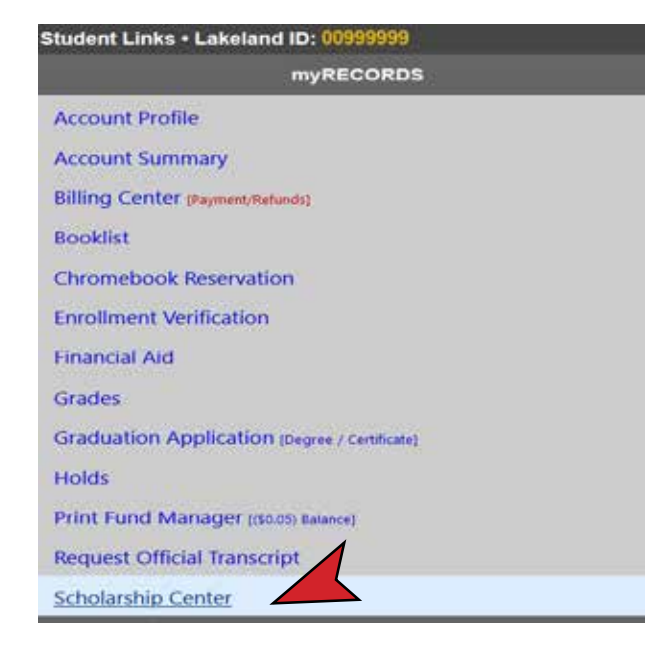

- **4.** Click on "Scholarship Application" to access the online scholarship form.
- 5. Select "Academic Yr."

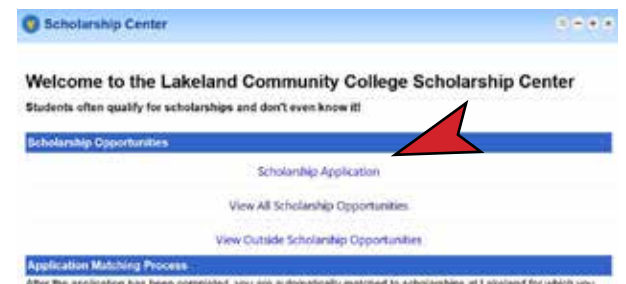

After the application has been completed, you are automatically matched to scholarships at Lakeland for which you quality and will be provided with a list of scholarships that require additional elebrination to determine if you meet the qualitying often. Your account will remain available for as long as you are an active student, but you will be required to update your information once each academic year.

#### rship Award Status ng ite application opes not guarantee you will be avanted a Lawrians scholarship. If you do receive a sch

Financial Ad Office will let you know through your Lakeland student ernal or you can check your myLakeland account under Financial Ard >> My Award Information.

 Complete the questions presented on the form. Required questions are marked with an asterisk (\*). If you skip any of the required questions, you will be prompted to answer them before you can submit the application for review. Answering optional questions may increase your potential scholarship opportunities.

|                                          | SCHOLARSHIP CENTER                                                                                                    |                                                                        |                 |
|------------------------------------------|----------------------------------------------------------------------------------------------------|------------------------------------------------------------------------|-----------------|
| To be eligit<br>a degree a<br>considerer | bis for scholarships at Lakeland Dommunity College, applicants m<br>or certificate. Applicants are selected on the basis of the criteria as<br>d, you must complete all of the required questions below.                                                                                                    | ust be admitted to Lakeland and<br>set forth by the donors. In order t | saakin<br>lo be |
|                                          | 2019-2020                                                                                                    |                                                                        |                 |
| Bach to S                                | chalarship Center                                                                                                    |                                                                        |                 |
| Acad                                     | 2506-2017 ·                                                                                                    |                                                                        |                 |
|                                          | General Application Questions                                                                                                    |                                                                        |                 |
| Note: Roo                                | pured fields are marked with an asterisk.                                                                                                    |                                                                        |                 |
| <b>Acader</b>                            | nic Goat                                                                                                    |                                                                        |                 |
| *Did yes                                 | a live is Willowick while attending high school?                                                                                                    |                                                                        | -               |
| Espect                                   | ed Date of Graduation from Lakeland                                                                                                    | -                                                                      |                 |
| Mare ye<br>Mare ye                       | 5 m. 6 dott. No. 6 d to<br>applicable is true. Any information that is failer or<br>misleading can result in the loss of the scholarship. If<br>awarded.                                                                                                    |                                                                        | 79.             |
| "Did yn<br>Stalan                        | "I understand the majority of Lakeland's scholarships<br>require me to complete the Free Application for Foderal<br>Student Aki (FAFSA). If I do not complete the FAFSA, I will<br>not be considered for all available schotamhips.                                                                                                    |                                                                        | _               |
|                                          | Your electronic signature gives the Financial Aid Office<br>permission to release your scholarship application and<br>transcrupt of grades to a donor and/or Scholarship<br>Committee. It also gives your scholarship donor<br>permission to publicate your amounts as a recipient of their<br>scholarship. Type your name to serve as your withen<br>signature. |                                                                        |                 |
|                                          | Same Programs 2 Sadawit Application                                                                                                    |                                                                        |                 |

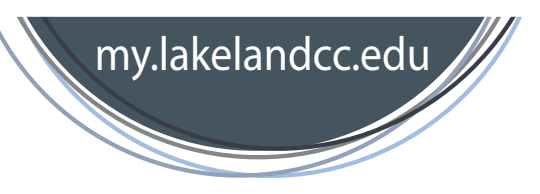

**7.** Once you have begun the scholarship application, you can choose "Save Progress" or "Submit Application."

**"Save Progress"** saves all of your current answers without submitting the application. This allows you to return to your application later to complete it or modify your responses.

**"Submit Application"** saves all of your current answers and submits your application for review and possible scholarship opportunities. **Once the application is submitted, you can no longer update your answers.** 

Please note that you must "Submit Application" in order to be considered for scholarships.

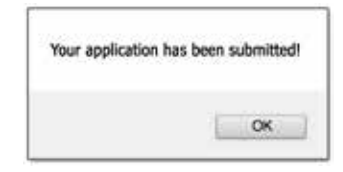

#### General Application Questions

| Note: Required fields are marked with an asterisk.                                                                                                    |                                                          |
|----------------------------------------------------------------------------------------------------|----------------------------------------------------------|
| *Academic Goal                                                                                                    | Associate Degree for transfer to HUC                     |
| *Did you live in Willowick while attending high school?                                                                                                    | No                                                       |
| *Expected Date of Graduation from Lakeland                                                                                                    | 05/15/2018                                               |
| "Are you a veteran?                                                                                                    | No                                                       |
| *Are you currently serving in the U.S. Military?                                                                                                    | No                                                       |
| "Did you actively serve in the Armed Forces of the United<br>States between August 5, 1994 and May 7, 1975 (the<br>Vietnam Era) or are you the child or grandchild of a Vietnam<br>Era Veteram? | No<br>Once submitted, your<br>application will no longer |
| *Are you or your spouse a member or past member of the<br>Colonel Justice M. Chambers Detachment of Lake County<br>of the Marine Corps league?                                                  | No be editable.                                          |
| *Are you a child or grandchild of a member or past member<br>of the Colonel Justice M. Chambers Detachment of Lake<br>County of the Marine Corps League?                                        | No                                                       |
| *Are you or any person in your immediate/extended family a<br>member of any labor union?                                                                                                    | No                                                       |
| *Are you a dependent child of a current employee of<br>Component Repair Technologies, Inc. (CRT)?                                                                                               | No                                                       |
| *Are you a previous employee of Bard Endoscopic<br>Technologies?                                                                                                    | No                                                       |
| 'Are you a current employee of Cleveland Construction,                                                                                                    | No                                                       |

CBT Inc. or Telling Industries?

If you are a returning student completing a renewal application, please review your previous responses and answer all new questions (shown as blank) before submitting your application. 8. When you are done working on your application, please remember to log out of the scholarship application to ensure the safety of your personal information. Click the "Back to Scholarship Center" button and then click "LOGOUT."

### Back to Scholarship Center

|                    | 12        | SCHOLARSHIP CENTER |        |
|--------------------|-----------|--------------------|--------|
| Apply for Scholary | bigs      |                    | LOSOUT |
| Academic Year      | 2019-2020 |                    |        |
| Losind To          | AE        | +                  |        |
| Genolarship.       |           | Sumh               |        |

#### **The Award Process**

Applications will be reviewed prior to the start of the academic year. You will be notified via your Lakeland email if you have been awarded a scholarship. You can check your myLakeland account to see the amount of your scholarship. Scholarships are awarded throughout the entire academic year as funds become available. You will only be notified if you are awarded a scholarship.

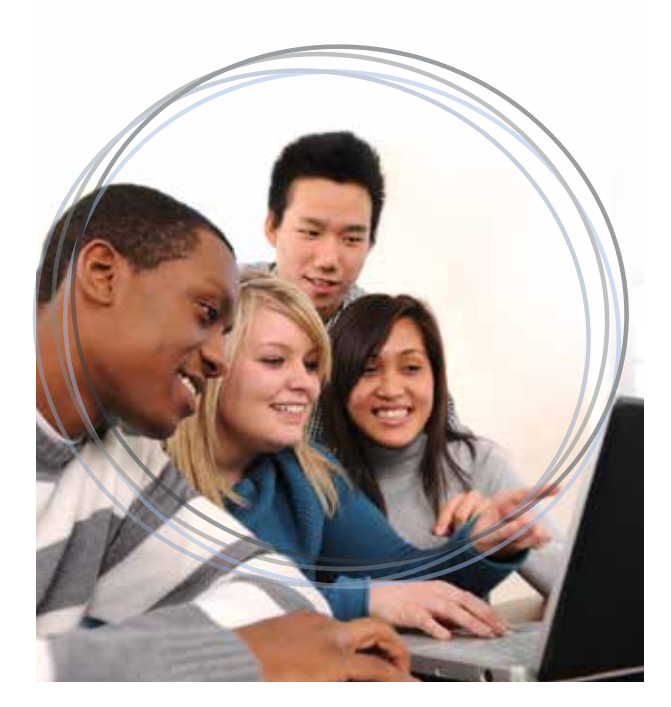

### To check your award information:

- 1. Log in to "myLakeland."
- 2. Click the "Student" tab.
- 3. Under myRECORDS, click on "Financial Aid."
- 4. Click on "My Award Information."
- 5. Click on "Award for Aid Year."
- 6. Select the current aid year and click "Submit."
- 7. Click on "Award Overview" tab.

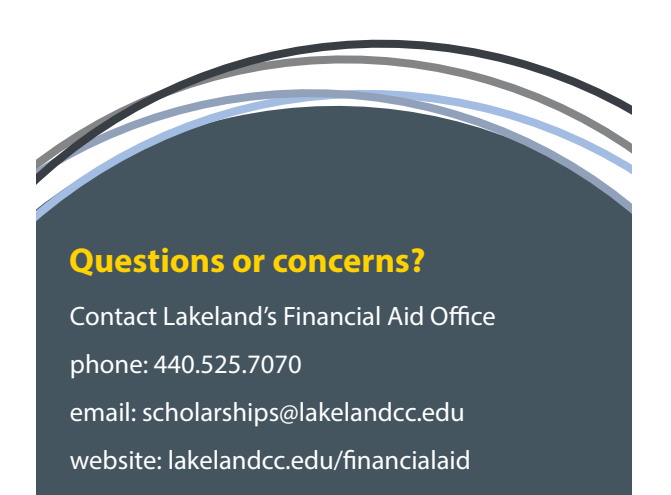

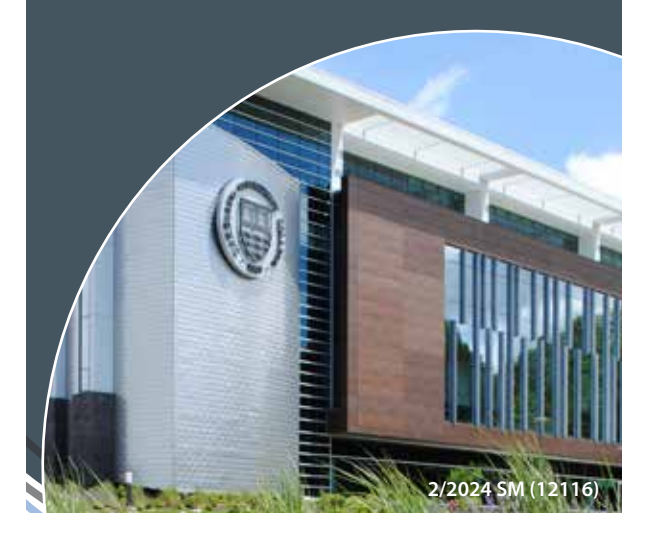

## **myLakeland** Scholarship Center

Application Process

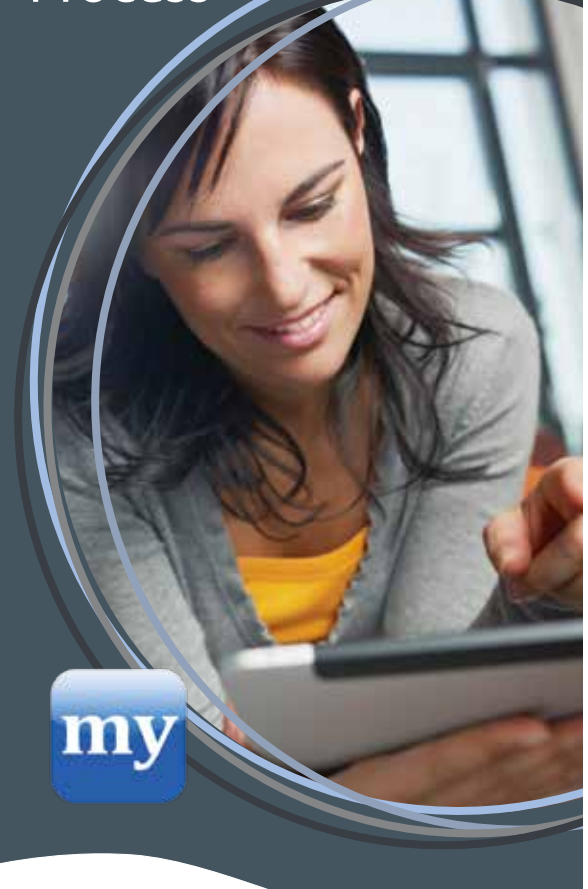

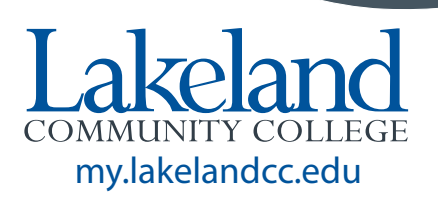